KNERON-KL630-008

# KL630 96board User Manual

96board

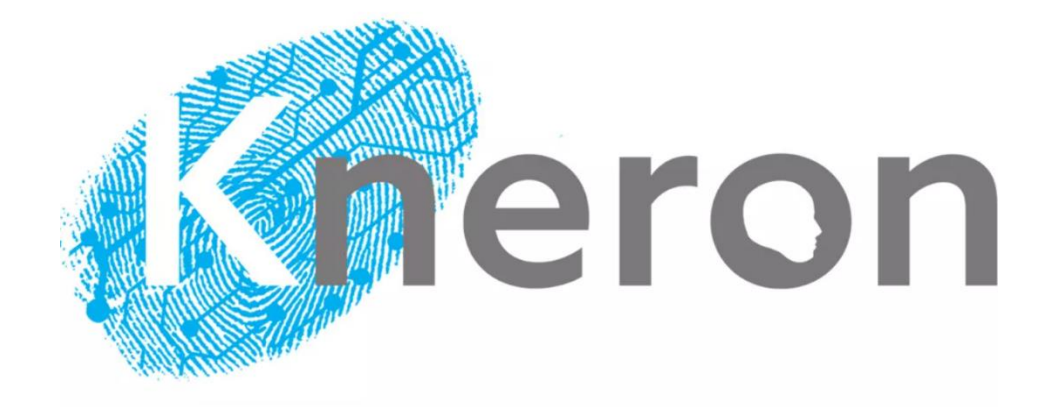

## **1 INTRODUCTION**

## 1.1 Installation

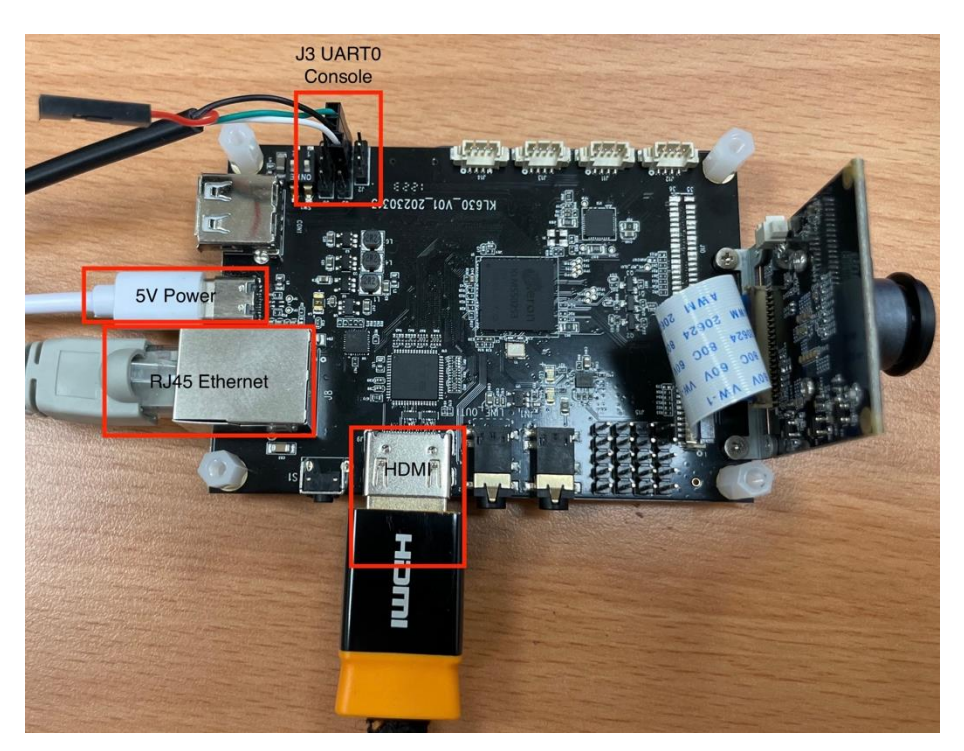

Figure 1-1 96board Connectivity

The following steps describe the hardware installation procedure.

- 1. Connect the network cable to RJ45 connector.
- 2. Connect USB-UART Cable to J3
  - Pin 1 : Green, UARTO\_RXD
  - Pin 2 : Black, GND
  - Pin 3 : White, UART0\_TXD

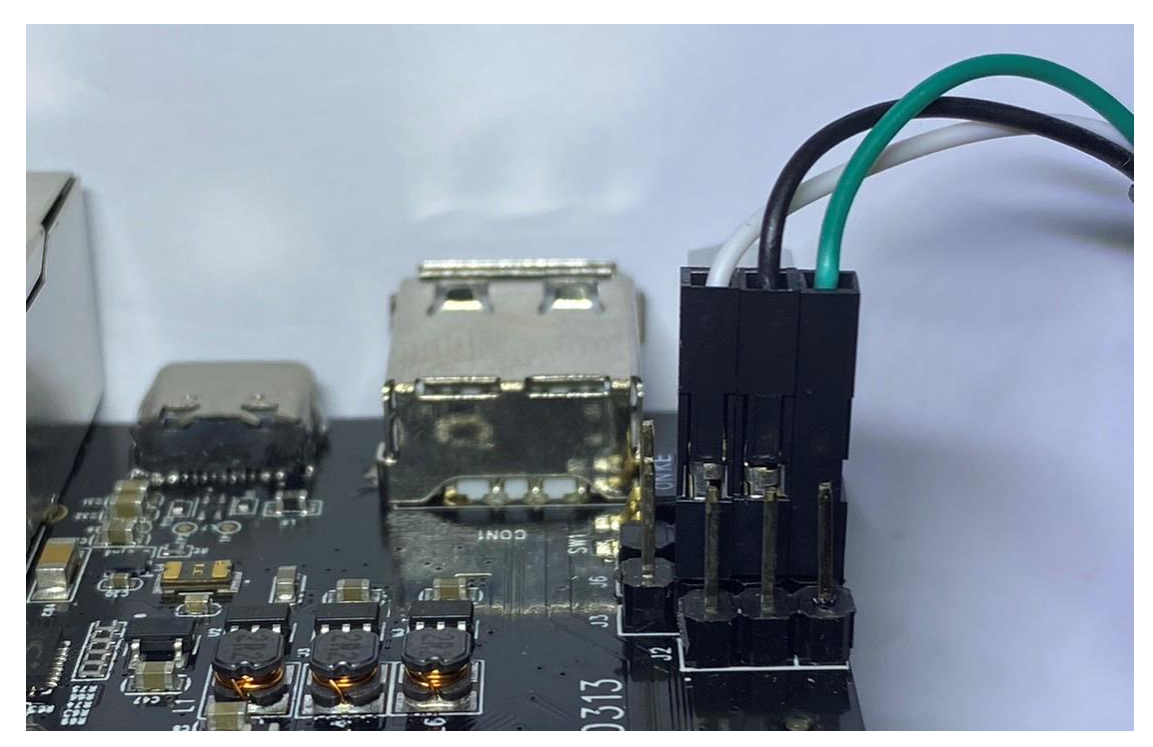

Figure 1-2 UART Connects to J3

- 3. Connect HDMI cable for video display. (optional)
- 4. Connect type C cable for 5V DC Power

## 1.2 Connecting to Serial Terminal

When connecting the 96board via serial terminal programs (e.g. Minicom and gtkterm on Linux OS or HyperTerminal and PuTTY on Windows OS) at the host PC, users must set the following console configurations in the serial terminal programs:

| Table 1-1 | <b>Console Configuratio</b> | n |
|-----------|-----------------------------|---|
|-----------|-----------------------------|---|

| Option          | Configuration |
|-----------------|---------------|
| Bits per second | 115200        |
| Data bits       | 8 bits        |
| Parity          | None          |
| Stop bits       | 1bit          |
| Flow control    | none          |

When the 96board is powered on, the boot message will appear on the console and users can press any key to stop auto booting sequence from entering the U-Boot environment.

## 1.3 Boot Information

The boot message allows users to find important hardware information (e.g. number of memory slots, memory size, and boot device) during the booting process. Figure 1-3 lists some of the important boot messages and Figure 2-4 shows the output information of various boot messages.

#### Table 1-2 Boot Message

| Boot Message | Description                                                                                  |  |
|--------------|----------------------------------------------------------------------------------------------|--|
| DRAM         | Shows the number of memory slots and memory size                                             |  |
| SN           | Shows the model of SPI NAND Flash device, page size, and total size.                         |  |
| Loader       | Shows version of the loader                                                                  |  |
| Net          | Shows the model of ethernet phy device, ethernet phy type configuration, and network status. |  |

| U-Boot 2015.01-Vienna-SDK-2.5-3 (Jan 18 2023 - 16:04:27)              |
|-----------------------------------------------------------------------|
| I2C: ready                                                            |
| SPI: ready                                                            |
| DRAM: 256 MIB                                                         |
| WARNING: Caches not enabled                                           |
| NAND: SPI NAND: Got idcode ef aa 21 00 00.                            |
| SN: Detected W25N01GVSF1G with page size 2048, total 128 MiB          |
| 128 MIB                                                               |
| MMC: MMC Version 2.90a                                                |
| VPL DWMMC: 0                                                          |
| In: serial                                                            |
| Out: serial                                                           |
| Err: serial                                                           |
| Model: Schubert                                                       |
| Loader: Version 0x23010601 @ 0x81005fe0                               |
| Relocation Offset is: 03f2c000                                        |
| Relocating to 03f2e000, new gd at 03a1def0, sp at 03a1ded0            |
| Net: GMAC Desc/Buf : 0x03ff3e00 -> 0x04000000                         |
| PHY TYPE : Generic PHY(rmii)                                          |
| Link Detect : dweqos Waiting for PHY auto negotiation to complete don |
| Link Status : Link Up                                                 |
| : Full Duplex                                                         |
| LINK Speed : 100mbps                                                  |
| dweqos                                                                |
| HIC any key to stop autobool: 0                                       |

Figure 1-3 Boot Message

## 1.4 U-Boot Environment

When the message "**Hit any key to stop autoboot**" appears, users can hit any key to load U-Boot command prompt. The following table describes the common commands that can be used under U-Boot prompt.

| Table 1-3 | <b>U-Boot Environment</b> |
|-----------|---------------------------|
|           |                           |

| Common Command | Description                                               |
|----------------|-----------------------------------------------------------|
| 2              | Lists all command or information about specified command. |
| ŗ              | Usage: ? [command]                                        |
| bolo           | Lists all command or information about specified command. |
| neip           | Usage: help [command]                                     |
| printenv       | Print environment variables.                              |
|                | Usage: printenv [variable]                                |
| satany         | Sets environment variables.                               |
| setenv         | Usage: setenv variable [value]                            |
| saveenv        | Save environment variables to persistent storage.         |
| tftp           | Downloads files from the TFTP server to the DDR.          |
|                | Usage: tftp [address] [file path]                         |
| rosot          | Perform RESET of the CPU.                                 |
| Teset          | Usage: reset                                              |

The syntax "printenv" will list all the environment variables used in U-Boot. Figure shows the U-Boot default environment settings after entering "printenv". U-Boot will pass the variable "bootargs" to kernel after booting to Linux kernel.

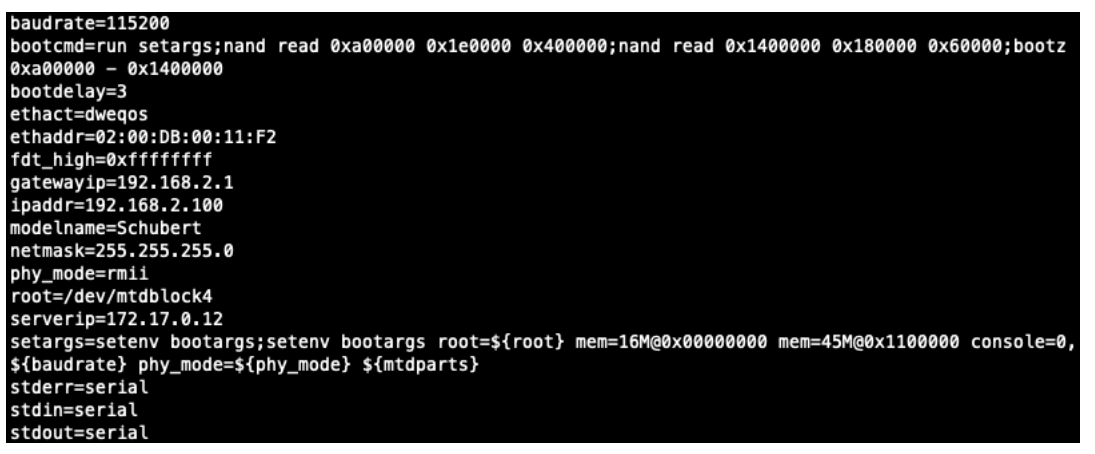

Figure 1-4 U-Boot Environment Settings

The following table describes the U-Boot environment variables.

#### Table 1-4 U-Boot Environment

| Variable  | Description                                            | Example                                       |
|-----------|--------------------------------------------------------|-----------------------------------------------|
|           | The contents of this variable are passed to the        |                                               |
| bootargs  | Linux kernel as boot arguments (aka "command           | root=/dev/mtdblock4 mem=16M@0x00000000        |
|           | line") including root file system partition, memory    | mem=45M@0x1100000 console=0,115200            |
|           | size, UART console port number, and UART               | phy_mode=rmii                                 |
|           | console baud rate.                                     |                                               |
|           | This variable defines a command string that is         |                                               |
|           | automatically executed when the initial                | run setargs;nand read 0xa00000 0x1e0000       |
| bootcmd   | countdown is not interrupted. This command is          | 0x400000;nand read 0x1400000 0x180000         |
|           | only executed when the variable bootdelay is also      | 0x60000;bootz 0xa00000 - 0x1400000            |
|           | defined.                                               |                                               |
|           |                                                        | setenv bootargs;setenv bootargs root=\${root} |
| cotorgo   | Sets arguments to pass the Linux kernel with the       | mem=16M@0x0000000                             |
| setargs   | use of boot command.                                   | mem=45M@0x1100000 console=0,\${baudrate}      |
|           |                                                        | phy_mode=\${phy_mode} \${mtdparts}            |
|           | After reset, U-Boot will wait for this number of       |                                               |
|           | seconds before it executes the contents of the         |                                               |
| bootdolov | bootcmd variable. At this moment, a countdown is       | 2                                             |
| bootdelay | printed and can be interrupted by pressing any         | 5                                             |
|           | key. Set this variable to 0 to boot without delay or   |                                               |
|           | "-1" to disable autoboot.                              |                                               |
|           | A decimal number that selects the console baud         |                                               |
|           | rate (in bps). A predefined list of baud rate          |                                               |
|           | settings is currently available. When users change     |                                               |
| baudrate  | the baud rate (using the "setenv baudrate"             |                                               |
|           | command), U-Boot will switch the baud rate of the      |                                               |
|           | console terminal and wait for a newline which          |                                               |
|           | must be entered with the new speed setting. This       | 115200                                        |
|           | is to make sure users are certain to run with the      |                                               |
|           | new speed. If this fails, users will have to reset the |                                               |
|           | board (which will operate at the previous speed        |                                               |
|           | since users are not able to use "saveenv" in the       |                                               |
|           | new setting). If no "baudrate" variable is defined,    |                                               |
|           | the default baud rate used is 115200.                  |                                               |

| Variable  | Description                                                                                 | Example           |
|-----------|---------------------------------------------------------------------------------------------|-------------------|
| ethaddr   | Ethernet MAC address for the first or sole<br>Ethernet interface (eth0 in Linux).           | 02:00:DB:00:11:F2 |
| ipaddr    | IP address of the EVM; needed for tftp command.                                             | 192.168.3.10      |
| serverip  | IP address of the TFTP server; needed for tftp command.                                     | 172.17.0.6        |
| gatewayip | IP address of the gateway (router); needed for tftp command.                                | 172.23.0.1        |
| netmask   | Subnet mask of the EVM; needed for tftp command.                                            | 255.255.255.0     |
| Phy_mode  | Operation mode of the Ethernet PHY interface;<br>supported values are rmii, rgmii, and mii. | rmii              |
| modelname | SoC model name                                                                              | Schubert          |

## 1.5 Telnet

To establish Telnet connection, please insert the following

telnet 192.168.3.10

login : root

| <pre>&gt; telnet 192.168.3.10</pre> |
|-------------------------------------|
| Trying 192.168.3.10                 |
| Connected to 192.168.3.10.          |
| Escape character is '^]'.           |
| buildroot login: root               |
| #                                   |
| #                                   |

Figure 1-5 Telnet Connection

## 1.6 RTSP Video Stream

Please make sure rtsps and solution\_host\_stream are running in process, and open the streaming software (e.g. VLC).

Open Network Stream  $\rightarrow$  URL  $\rightarrow$  rtsp://192.168.3.10/live1.sdp

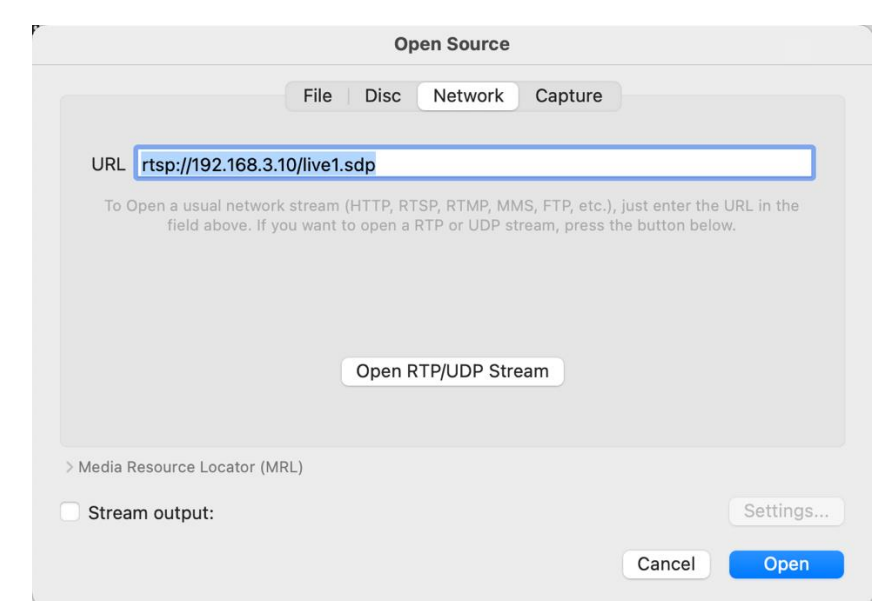

Figure 1-6 Open Network Stream

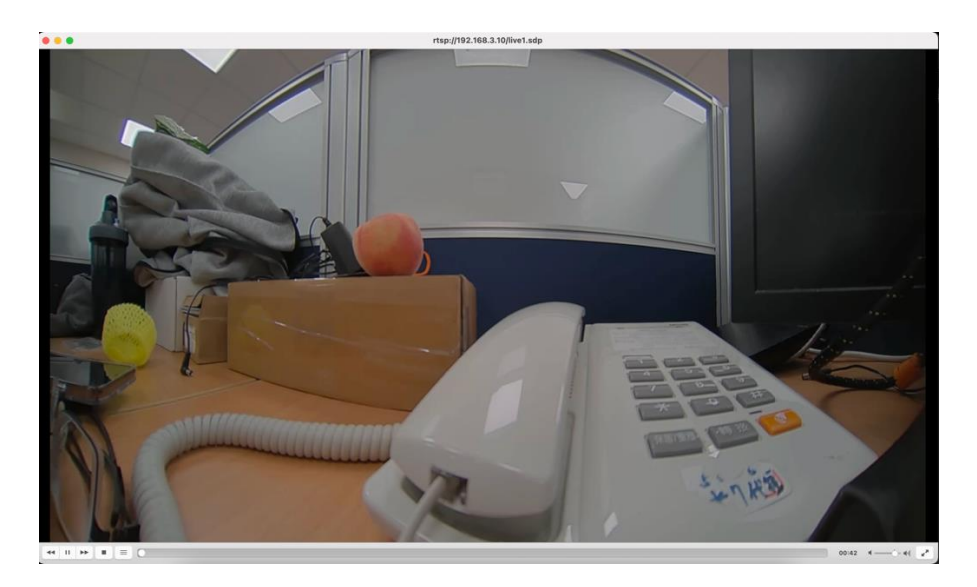

Figure 1-7 Running Video Streaming

## 1.7 HDMI Display

Connect HDMI cable for video display. The output resolution should be 1920x1080.

## 1.8 USB Host – Mass Storage

1. Change SW1 switch to Host

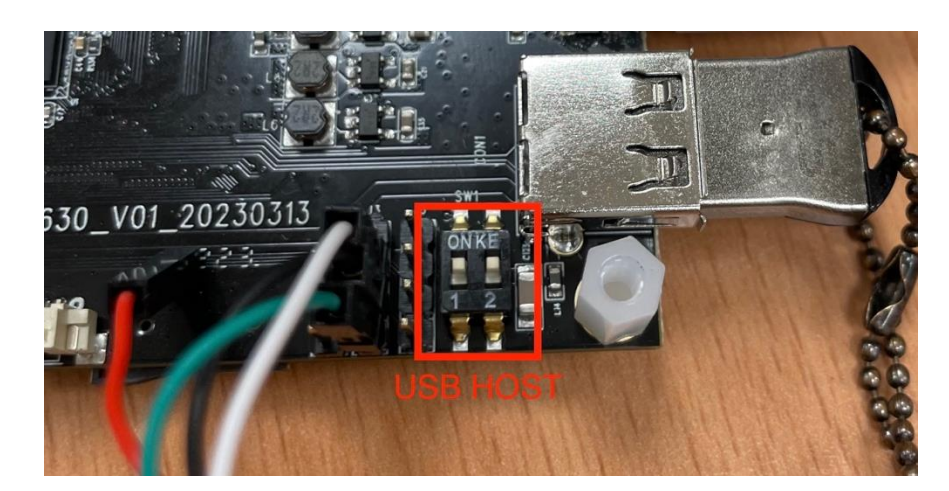

Figure 1-8 Change SW1 switch to Host

- 2. Connect USB disk.
- 3. Mount USB disk.

| <pre># mkdir /mnt/flash/usb</pre>            |
|----------------------------------------------|
| <pre># mount /dev/sda1 /mnt/flash/usb/</pre> |
| <pre># cd /mnt/flash/usb/</pre>              |
| # ls                                         |
| 20180108                                     |
| 60?????.exe                                  |
| DMS.pdf                                      |
| EFI                                          |
| EM048 5M CMOS Sensor                         |
| LOST.DIR                                     |
| M3C_RDK_Ver1.1(A.a).zip                      |
| M5S-V2.4.5.tar.gz                            |

Figure 1-9 Mount USB Disk

## 1.9 USB Device – PC (Kneron Plus)

1. Change SW1 switch to Device.

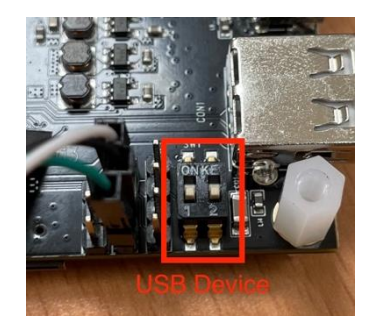

Figure 1-10 Change SW1 Switch to Device

- 2. Connect USB cable to PC.
- 3. Run the following command.

echo 3 > /proc/sys/kernel/panic

/sbin/watchdog -T 3 -t 2 /dev/watchdog

sh /mnt/flash/etc/plus\_usb\_companion\_init.sh

## 1.10 Audio

Users can plug-in audio cable to line in/out.

#### Run test program

```
cd /mnt/flash/plus/kp_firmware/kp_firmware_0/kp_firmware/bin
```

./audio\_test/sh

## 1.11 GPIO

#### For example :

#### LED1 : GPIOC\_1\_IO\_DATA[25]

```
echo 57 > /sys/class/gpio/export
```

```
echo out > /sys/class/gpio/gpio57/direction
```

#### Turn on LED

echo 1 > /sys/class/gpio/gpio57/value

#### Turn off LED

echo 0 > /sys/class/gpio/gpio57/value

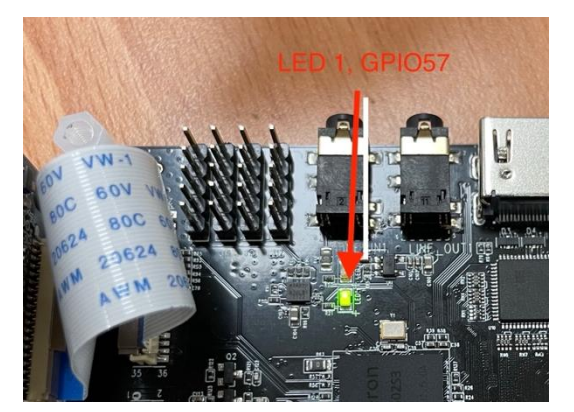

Figure 1-11 LED1 to GPIO57

#### Table 1-5 GPIO Setting

| Board GPIO Number | Kernel GPIO Number |
|-------------------|--------------------|
| LED1              | gpio57             |
| LED2              | gpio58             |
| GPIO_1            | gpio63             |
| GPIO_2            | gpio64             |
| GPIO_3            | gpio65             |
| GPIO_4            | gpio66             |

## 1.12 AGPO

Generate a 1KHz frequency with 80% duty cycple at PWM channel 0 and on fly change to 60% duty cycle

echo 0 > /sys/class/pwm/pwmchip0/export echo 1000000 > /sys/class/pwm/pwmchip0/pwm0/period echo 800000 >/sys/class/pwm/pwmchip0/pwm0/duty\_cycle echo 1 >/sys/class/pwm/pwmchip0/pwm0/duty\_cycle

#### Using AGPOC\_O\_DATA[5]

echo 5 > /sys/class/pwm/pwmchip0/export
echo 1000 > /sys/class/pwm/pwmchip0/pwm5/perio
echo 1 >/sys/class/pwm/pwmchip0/pwm5/enable
echo 500 > /sys/class/pwm/pwmchip0/pwm5/duty\_cycle

#### Table 1-6 AGPO Setting

| AGPO Number | PWM Number |
|-------------|------------|
| agpo_0      | pwm0       |
| agpo_1      | pwm1       |
| agpo_2      | pwm2       |
| agpo_3      | pwm3       |
| agpo_4      | pwm4       |
| agpo_5      | pwm5       |
| agpo_6      | pwm6       |

| AGPO Number | PWM Number |
|-------------|------------|
| agpo_7      | pwm7       |

## 1.13 I2C

Users can use i2c tool to control i2c

- a. i2cdetect
- b. i2cset
- c. i2cget

### 1.14 SPI

Users can use spidev\_test to control the SPI device

Build the spidev\_test binary from Knernel

cd Kernel/tools/spi make ⊁ spidev\_test

For example,

./spidev\_test -s 4000000 -d 100 -b 8 -p "\xdc\x43" -v -C

## 1.15 Firmware Update

Please download latest firmware at Kneron's website

- 1. Format Micro SD card to FAT32
- 2. Rename SD card to BOOTEXT
- 3. Copy all the file into SD card

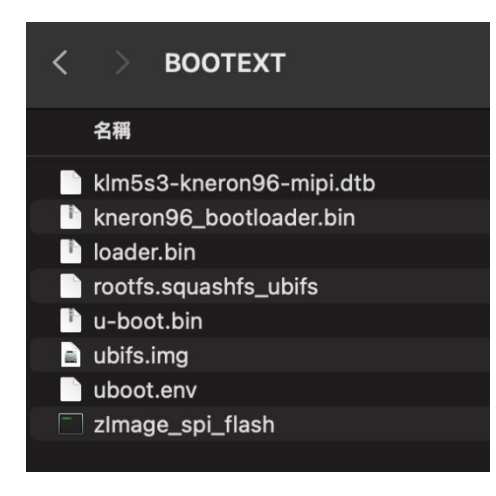

Figure 1-12 Copy Files Into SD Card

- 4. Insert Micro SD card to 96board.
- 5. Power-on and it will start update firmware automatically.